## 教育公務相關平台帳號啟用及整合

by 福豐國中資訊組 ver202207211103

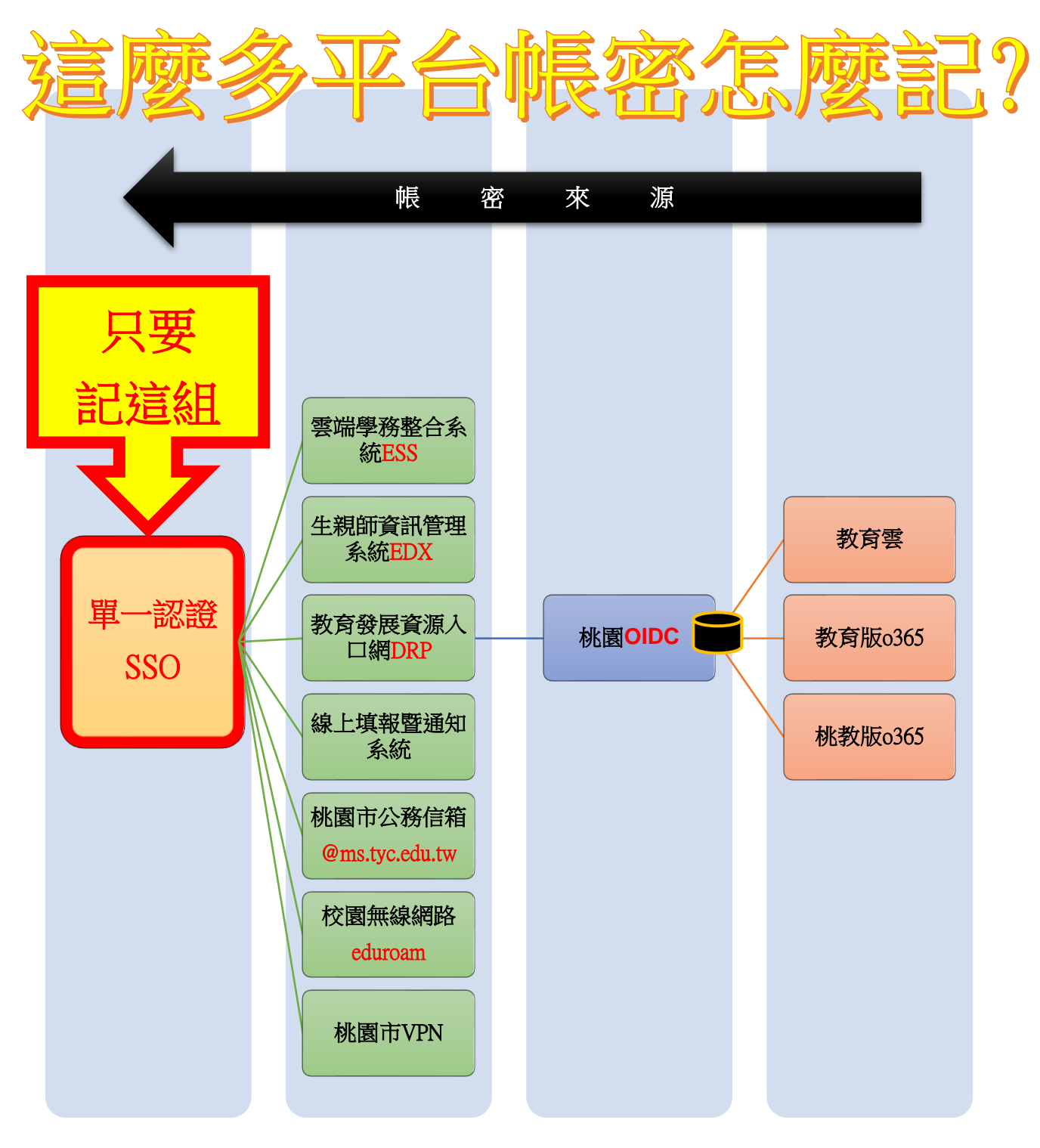

## 一、單一認證 SSO【網址連結】

1.初任教職員申請

(1)請先點「申請新帳號」進行資料填寫(\*必填)並送出申請,然後至教務處洽資訊組索取「生親師資訊整合平臺\_系統帳號及角色權限申請單」填寫後,再請人事單位進行審核及開通

| 教育公司   | 務單一  | 認證授 | 灌平台  |   |
|--------|------|-----|------|---|
| 系統帳號   |      |     |      |   |
| 驗證密碼   |      |     |      |   |
| 2BQH2j | 圖像辨識 |     | 重新產生 |   |
| 登/     | N    | 忘記書 | 密碼   |   |
| ٨      | 申請新  | 「帳號 | (    |   |
|        |      |     |      | S |

2.密碼救援

(1)若「忘記密碼」請洽資訊組(各校管理者)先確認單一認證所綁定的備用電子郵件,再使用「忘記 密碼」功能輸入「使用者帳號、備用電子郵件、手機號碼」,並按下「重設密碼」,此時手機會收到 一封有「預設密碼」的簡訊(※備用電子郵件僅是確認使用者身分,並不會於信箱內收到預設密碼)

| 輸入使田老框號   |  |
|-----------|--|
| 朝の人民力ででの通 |  |
| 輸入備用電子郵件  |  |
| 輸入手機號碼    |  |
| 重設密碼      |  |

#### (2)取得預設密碼後請**立即**登入並修改密碼(※預設密碼有效期限為 24 小時)

|    | 個人專區 -                          | 辦公室自動       | 化系統・ 文件館・ | 學習專區、        | • 管理員專區 •          | 常用的連結          |
|----|---------------------------------|-------------|-----------|--------------|--------------------|----------------|
| ・個 | 個人首頁<br>我的訊息區<br>個人行事曆<br>個人作塾完 | 變更          |           | 任職單位/學校會     | 錯誤可自行申請調校,或請原      | 學校系統人事管理者      |
|    | 個人資料修改                          | 更           |           |              |                    |                |
|    | 申請調校                            | 您的舊密碼:      | 請輸入請舊密碼   | *            | 符號請使用(             | )建議的           |
|    | 請輸                              | 入您的新密碼:     | 請輸入請新密碼   | *(請輸入8位數以上,且 | 半形大小寫英文/數字/符號組合(例如 | -@:!\$*&),四選三) |
|    | 請確語                             | 忍您的新密碼:     | 請輸入請新密碼   | *            |                    |                |
|    | <b>固</b> 像¥<br>重新通              | 辨識:<br>肇生圖示 | Sz06Fm 請  | 輸入識別碼 (請輸)   | \圖中的數字)            |                |
|    |                                 |             | 確定修改 清除   |              |                    |                |

### 3.調校申請

(1)任職學校有變更時請先完成「申請調校」,並於新學校報到時請學校人事單位審核

| 個人專區 -                                    |    | 申請調校資料維護      |
|-------------------------------------------|----|---------------|
| 個人首頁<br>我的訊息區<br>個人行事曆<br>個人化設定<br>個人資料修改 | 登入 | 新申請<br>調校流程説明 |
| 修改密碼變更<br>申請調校                            | 以維 | 2021年李判章 查無資料 |

## 二、教育發展資源入口網 DRP 【網址連結】

※帳密來源 → 單一認證
 1.進入平台方式:單一認證 → 辦公室自動化系統 → 教育發展資源入口網

| 單.          | 一認證授                             | 權平台       |
|-------------|----------------------------------|-----------|
|             | 辦公室自動化系統 -                       | 文件館・      |
| 頁<br>·33221 | 雲端學務整合系統<br>生親師資訊管理系統            |           |
|             | 教育發展資源入口網<br>線上填報暨通知系統           | 1移出原學校後再日 |
|             | 公務信箱啟用/同步<br>國中小補校學務系統<br>其他代登系統 |           |
| Ð           | ^                                | 系統更新通知    |

2.

#### (1)報名研習請點「活動查詢」,並善用條件式查詢

(2)查詢個人研習記錄請點「個人專區」→「我的活動清單」、「我的歷程查詢」

| 桃園市教育<br>Development Resource | 發展資源入口網<br>es Portal of Taoyuan Education | 學生卡應用管理<br>研習與活動資訊<br>親師互動交流區 | 教學影片  | 使用規定   | 網站導覽    | 功能說明     | 常見問題 | 線上諮詢 | 登出系 |
|-------------------------------|-------------------------------------------|-------------------------------|-------|--------|---------|----------|------|------|-----|
| 🔒 公告查詢                        | 活動查詢 徵才查詢                                 | 單位資訊 卡片管理                     | 親師互動  | 學生查詢   | 系統管理    | 個人專區     |      |      |     |
| 12 活動                         | 查詢 🕜                                      |                               |       |        |         |          |      |      |     |
| 查詢條件                          |                                           |                               |       |        |         |          |      |      |     |
| ●快速查詢:                        | 顯示過去一個月新增的活動                              | 清單                            | ○快速查讀 | 洵: 顯示  | 示未來一個月  | 舉辦的活動清   | 單    |      |     |
| ○快速查詢:                        | 顯示過去一個月的熱門活動                              | 清單                            | 〇活動編  | 旎: 請   | 輸入活動編號  |          |      |      |     |
| ○活動日期:                        | 請輸入開始日期                                   | ~ 請輸入結束日期                     | ○主辦/協 | 辦單位: 單 | 位篩選     |          |      |      |     |
|                               |                                           |                               |       |        | 請選擇     |          |      | ~    |     |
| 活動標題:                         | 請輸入活動標題内包含的字串                             | ,最多10個字                       | 活動關鍵  | 建字: 請  | 輸入活動辦理單 | 國位已設定的關鍵 | 踺字   |      |     |
| 活動描述:                         | 請輸入活動描述内容包含的字                             | 串, 最多10個字                     | 我的喜妙  | 仔: 您   | 尚未設定「個ノ | 、喜好關鍵字」  |      |      |     |
| 教師研習:                         | ✔ 僅顯示教師研習類型資                              | 料                             |       |        |         |          | C    | ▲清空) | Q查詢 |

## 三、桃園市公務信箱@ms.tyc.edu.tw【網址連結】

※帳密來源 → 單一認證

1.公務信箱啟用

(1)初次申請單一認證平台帳戶並修改完密碼後會立即自動啟用公務信箱(2)進入公務信箱方式:

| Google<br>登入<br>繼續使用 Gmail         | Google<br>登入<br>繼續使用 Gmail           |
|------------------------------------|--------------------------------------|
| 電子郵件地址或電話號碼                        | 輸入您的電子郵件 @ms.tyc.edu.tw<br>忘記電子郵件地址? |
| 如果這不是你的電腦,請使用訪客模式以私密方式登<br>入。 瞭解詳情 | 如果這不是你的電腦,請使用訪客模式以私密方式登入。瞭解詳情        |
| 建立帳戶 縱續                            | 建立帳戶                                 |

#### 公務信箱帳密格式

帳號:單一認證帳號@ms.tyc.edu.tw

密碼:單一認證密碼

### ※若發現「自動啟用公務信箱」尚未成功,請自行「手動」進行啟用

| 單  | 一認證授                                            | 裙平台       |
|----|-------------------------------------------------|-----------|
|    | 辦公室自動化系統 -                                      | 文件館 ◄     |
| ī頁 | 雲端學務整合系統<br>生親師資訊管理系統<br>教育發展資源入口網<br>線上填報暨通知系統 | 交錯誤可自行申請訓 |
|    | 公務信相啟用/同步<br>國中小補校學務系統<br>其他代登系統                | 系統更新通知    |

2.同步密碼

#### (1)單一認證修改密碼後會立即自動同步密碼

#### (2)若顯示「**同步密碼失敗**」,請先檢查「**單一認證的密碼**」是否有符合密碼設立要求

| S.T.A.R | 單一認證授權平台         |       | 使用者:<br>程式版本:<br>上次登入I | ,單位:福豐國中 (₹<br>2.3.2 ,上次登入IP:10.3<br>時間:2021/11/5 下午 0! |
|---------|------------------|-------|------------------------|---------------------------------------------------------|
| 個人專區▼   | 辦公室自動化系統 ▼ 文件館 ▼ | 學習專區▼ | 管理員專區▼                 | 常用的連結                                                   |
| 常見問題QA  |                  |       |                        |                                                         |

#### ▲ 個人專區 / 修改密碼變更

行移轉,或是來電本局資教科03-3322101#7511、7512協助移出原學校後再由新校人事管理者取回。 新申請帳號

| 修改密碼變更    |                                                 | ^  |
|-----------|-------------------------------------------------|----|
| 請確認您的舊密碼: | 請輸入請舊密碼 *                                       |    |
| 請輸入您的新密碼: | [請輸入請新密碼] *(請輸入8位數以上,且半形大小寫英文/數字/符號組合 例如@:!\$*8 | ,四 |
| 選三)       |                                                 |    |
| 請確認您的新密碼: | 請輸入請新密碼 *                                       |    |
| 圖像辨識:     | 110TaO 請輸入識別碼 *(請輸入圖中的數字)符號請使用這裡名               | 图的 |
| 重新產生圖示    | 上較不會有問題                                         |    |
| 6         | 定修改 清除                                          |    |

#### ※若發現「自動同步密碼」尚未成功,請自行「手動」進行同步密碼

| 單  | 一認證授                                            | 權平台       |
|----|-------------------------------------------------|-----------|
|    | 辦公室自動化系統 •                                      | 文件館▼      |
| ī頁 | 雲端學務整合系統<br>生親師資訊管理系統<br>教育發展資源入口網<br>線上填報暨通知系統 | 交錯誤可自行申請訓 |
|    | 國中小補校學務系統<br>其他代登系統                             |           |
| 知  | ~                                               | 系統更新通知    |

1. 按下下方的同步密碼按鈕,請注意

2. 成功後,参造 google gmail設定說明步驟。

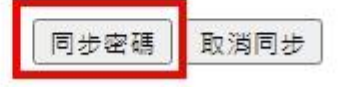

#### 四、校園無線網路 eduroam

※帳密來源 → 單一認證

# ※很重要~很重要~很重要

(1)eduroam 跨縣市/跨國使用與@ms.tyc.edu.tw 這組公務信箱沒有關係(不會因沒用這組公務信箱而影響跨縣市/跨國使用 eduroam)
(2)若突然不能使用 eduroam,但其他使用者可以,建議先確認是否最近有更改過單一認證平台的密碼,因為 eduroam 的密碼必須跟單一認證密碼相同若帳號沒 + @ms.tyc.edu.tw 進行驗證,僅限於桃園市內之教育單位使用 若帳號有 + @ms.tyc.edu.tw 進行驗證,可於國內、國外之教育單位使用

1. ios 系統 (手機、平板)

(1)在WIFI 搜尋清單中點選「eduroam」

(2)「使用者名稱」及「密碼」輸入「公務帳密(單一認證平台帳密)」,並按「加入」

|       | 輸入「eduroam」的密碼 |      |
|-------|----------------|------|
| 取消    | 輸入密碼           | 加入   |
|       |                |      |
| 使用者名稱 | 公務帳號(單一認證平台帳號  | 皂)   |
| 密碼    | 公務密碼(單一認證平台密碼  | 馬)   |
|       |                |      |
| 模式    |                | 自動 > |
|       |                |      |
|       |                |      |
|       |                |      |
|       |                |      |
|       |                |      |
|       |                |      |

(3)憑證畫面點選「信任」

| 取消  | 憑證                                                          | 信任       |
|-----|-------------------------------------------------------------|----------|
|     |                                                             |          |
|     | * <b>.tyc.edu.tw</b><br>簽發人:TWCA Secure SSL Certification A | uthority |
| 到期日 | 不受信任                                                        |          |
| 更多詳 | 細資訊                                                         | >        |
|     |                                                             |          |
|     |                                                             |          |
|     |                                                             |          |
|     |                                                             |          |
|     |                                                             |          |
|     |                                                             |          |

2. ios 系統 (電腦、筆記型電腦)

(1)在WIFI 搜尋清單中點選「eduroam」

(2)「使用者名稱」及「密碼」輸入「公務帳密(單一認證平台帳密)」,並按「加入」

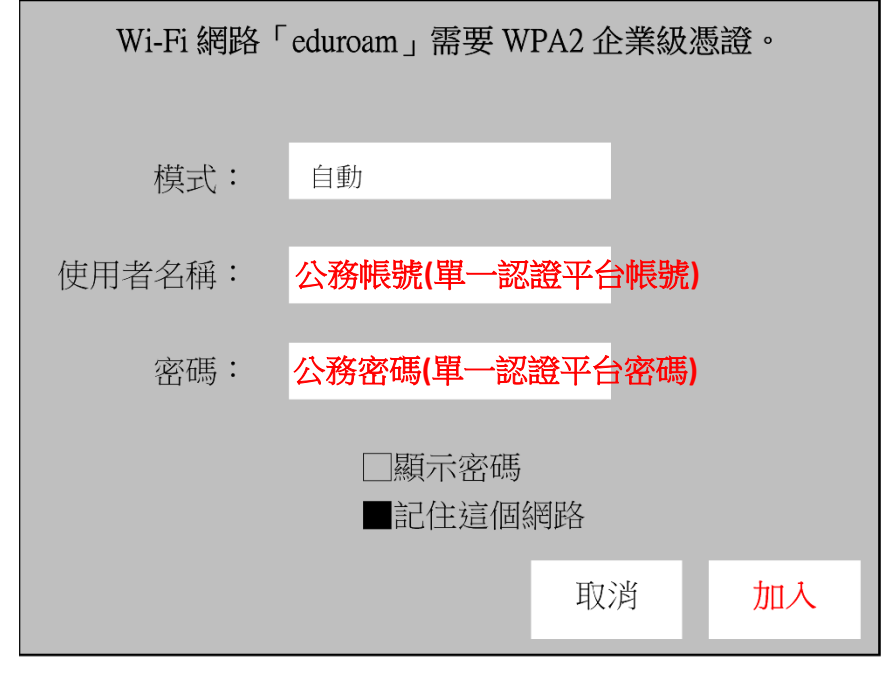

(3)驗證憑證畫面點選「繼續」

(4) 輸入「使用者登入電腦之密碼」

3. android 系統 (手機、平板)

(1)在WIFI 搜尋清單中點選「eduroam」

(2)依序設定並於「身份」、「密碼」輸入「公務帳密(單一認證平台帳密)」,然後按「加入」

|                | 1 |
|----------------|---|
| 安全性            |   |
| 802. 1x EAP▼   |   |
| EAP 方法         |   |
| PEAP           |   |
| NL 印 9 版·政     |   |
|                |   |
| MSCHAP V2 ▼    |   |
| CA 憑證          |   |
| 不要選擇 or 無▼     |   |
| 身份             |   |
| 公務帳號(單一認證平台帳號) |   |
| 医名身分           |   |
| ニロクル           |   |
|                |   |
| 密碼             |   |
| 公務密碼(單一認證平台密碼) |   |

| 安全性                        |
|----------------------------|
| 802. 1x EAP▼               |
| EAP 方法                     |
| PEAP                       |
| n-L - 211 - O - 17 A - 174 |
| 階段 2 驗證                    |
| MSCHAPV2                   |
| CA 憑證                      |
| は田冬佐馮琰▼                    |
| 次而永凱認證▼                    |
| 線上憑證狀態                     |
| 不進行驗證▼                     |
| 網域                         |
| tyc. edu. tw               |
|                            |
| 身份                         |
| 公務帳號(單一認證平台帳號)             |
| 匿名身分                       |
| 勿埴                         |
|                            |
| 密碼                         |
| 公務密碼(單一認證平台密碼)             |

▲android10以下

▲android11以上

(3)憑證提示畫面點選「確定」

提示

連線網路可能因為無 CA 憑證而存在安全問題,是否仍然 連線?

取消 | 確定

#### 4. windows 系統(一鍵設定檔請至資訊組長工作手冊中下載)

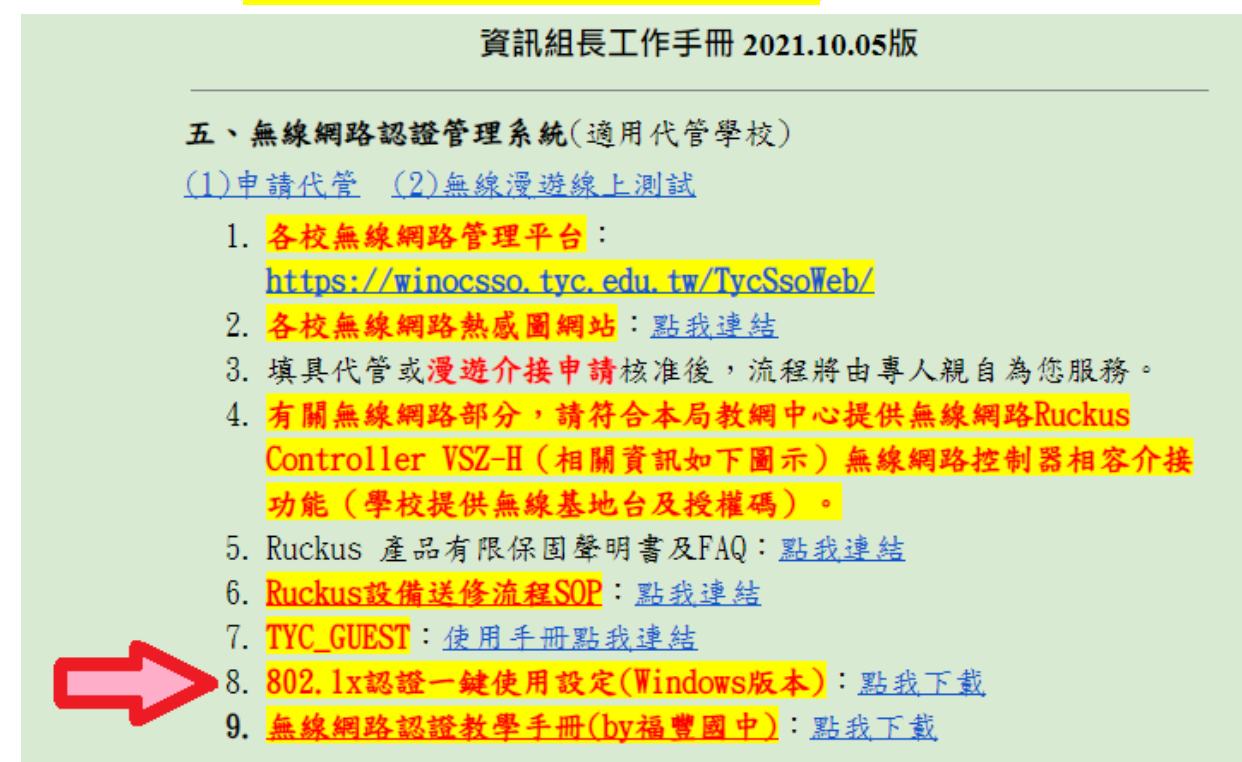

#### ※校内載點路徑▼(點右鍵下載,經過解壓縮後可使用)

(雲端硬碟 → 共用雲端硬碟 → 福豐國中資訊專區 → 006.校園無線網路 eduroam)

☐ windows10\_802.1x無線網路一鍵啟用.7z

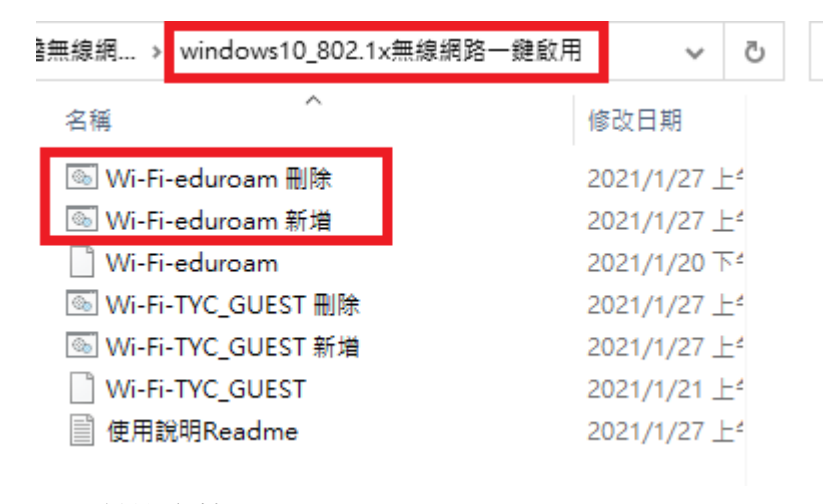

▲一鍵設定檔

※因 windows 作業系統版本不同(家用版、專業版、企業版等),所以「windows10\_802.1x 無線網路一 鍵啟用資料夾(一鍵設定檔)」擺放的路徑不同,以下幾種方式供參:

(a)將資料夾放置桌面

(b)將資料夾放置任意處

(c)將資料夾放置 C 磁碟機

(1)初次使用請**按滑鼠右鍵「以系統管理員」**執行「Wi-Fi-eduroam 新增」,然後依指示「按任意鍵繼續」,在WIFI搜尋清單中點選「eduroam」,輸入公務帳密(單一認證平台帳密)

| 💿 Wi-Fi-eduroam 刪除   | 2021/1/27 上午 09:02 | Windows 批次 |
|----------------------|--------------------|------------|
| 💿 Wi-Fi-eduroam 新増   | 問题(O)              | ws 批次·     |
| Wi-Fi-eduroam        |                    | bcumer     |
| 💿 Wi-Fi-TYC_GUEST 刪除 | 満展早年(E)<br>万川6日(D) | vs 批次·     |
| 💿 Wi-Fi-TYC_GUEST 新增 | 20H-(F)            | vs 批次·     |
| Wi-Fi-TYC_GUEST      | 💎 以系統管理員身分執行(A)    | pcumer     |
| 📄 使用說明Readme         | /-Zıp              | > =        |

(2)若修改過單一認證平台密碼請**按滑鼠右鍵「以系統管理員」**執行「Wi-Fi-eduroam 删除」,然後依指示「按任意鍵繼續」,重複(1)之動作

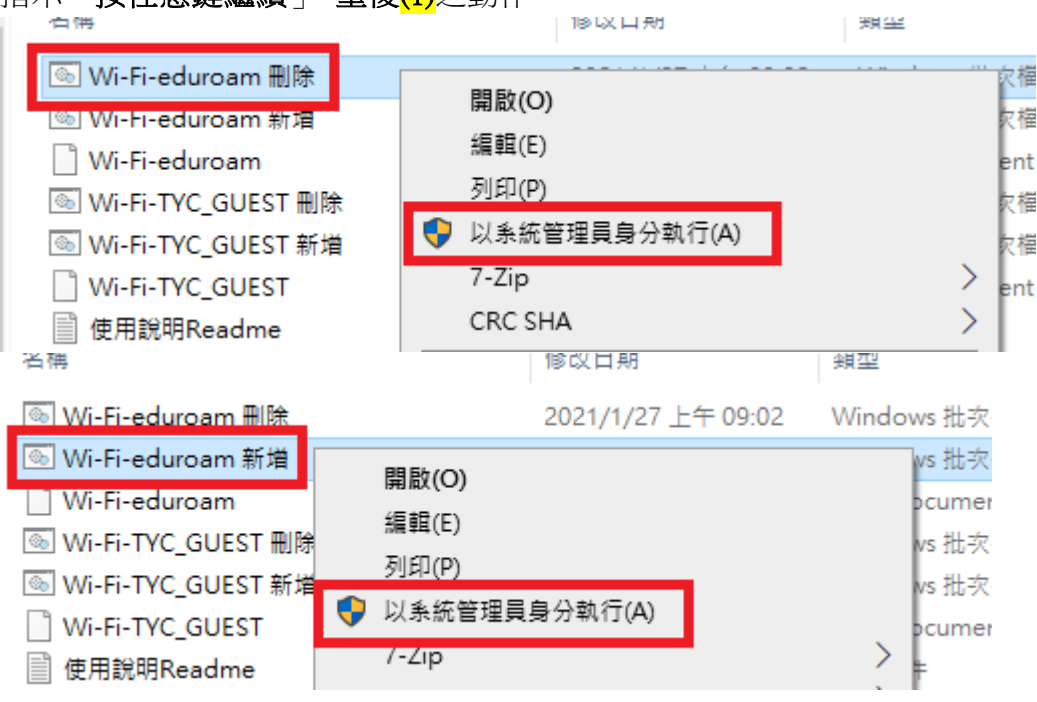

## 五、桃園市 VPN

※帳密來源 → 單一認證

1. ios 系統 (※目前僅支援 Ios 13.0 或以上版本)

(1)請先至「App Store」下載「Google Authenticator」

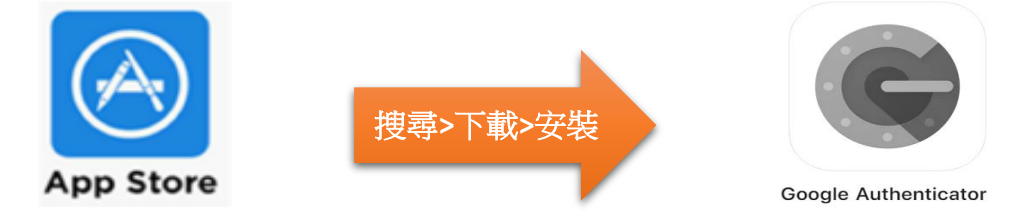

(2)開啟「Google Authenticator」, 點「+ → 掃描 QR 圖碼」或「掃描 QR 圖碼」

# android 系統 (※目前僅支援 Android 4.4 以上版本) 請先至「Play 商店」下載「Google Authenticator」

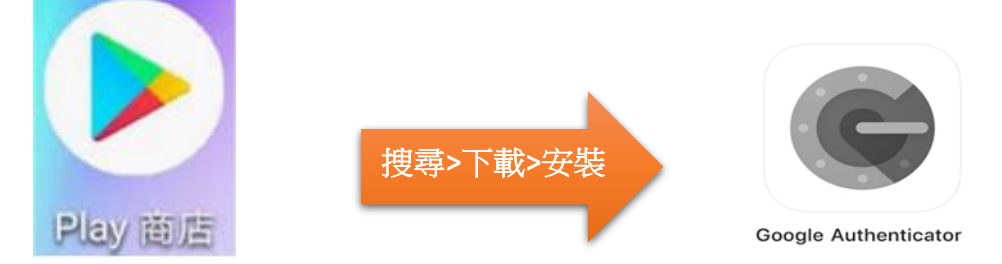

(2)開啟「Google Authenticator」, 點「+ → 掃描 QR 圖碼」或「掃描 QR 圖碼」

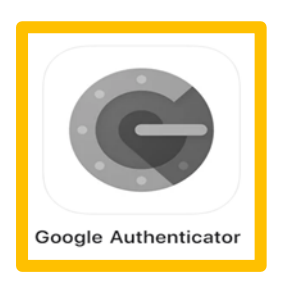

★此 APP 若有綁定帳戶進行二階驗證,請小心使用,千萬別誤刪 APP 造成帳戶無法驗證登入

**※因 ios 系統 和 android 系統 操作方式相同,以下統一說明** 3.檢查手機時區是否正確

4.於瀏覽器上輸入 VPN 網址 <u>https://vpn.tyc.edu.tw/</u>

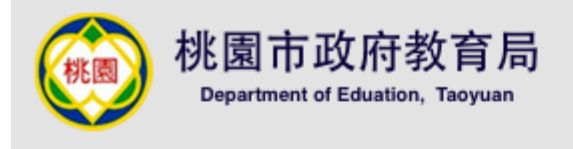

#### 歡迎使用桃園市政府教育局VPN系統

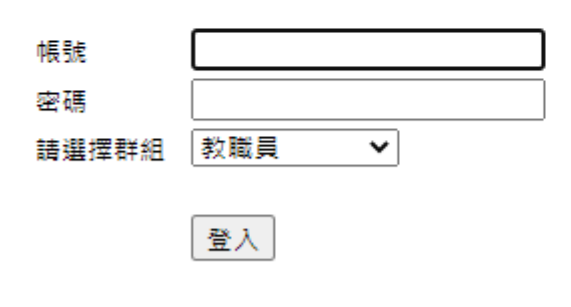

下載VPN使用者安裝程式請點選 VPN版本更新,請老師下載最新版本【9.1.12(10247)】 <u>Pulse Secure for 32-bit Windows</u> <u>Pulse Secure for 64-bit Windows</u> <u>Pulse Secure for Mac OS X</u> <u>Pulse Secure for 64-bit Centos RHEL</u> <u>Pulse Secure for 64-bit Ubuntu Debian</u>

Pulse Secure VPN操作手册

(1)選擇正確的群組身分,並使用「單一認證平台帳密」登入

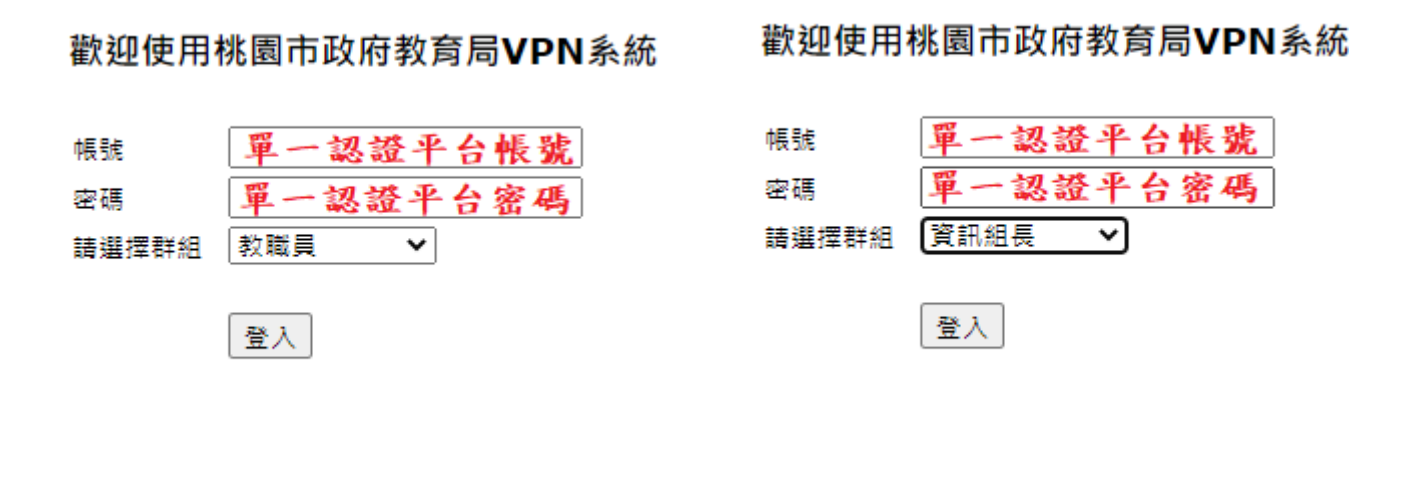

▲教職員

▲資訊組長

(2)手機開啟「Google Authenticator」,點「+ → 掃描 QR 圖碼」或「掃描 QR 圖碼」,並對準自己電腦 畫面上的 QR 圖碼(※非此手冊上的範例圖示)進行掃描,然後會產生綁定的帳戶及一組隨機六位數

#### **数**迎使用桃器市政府教育局VPN 永統

| u will need to install a t<br>our smartphone or table                                   | two factor authentication application (Google Authenticator) on it.                                       |
|-----------------------------------------------------------------------------------------|----------------------------------------------------------------------------------------------------|
| 1. 設定應用程式:                                                                              |                                                                                                    |
| 現在教室開展新聞書作<br>四幕空間後使用 QR (                                                              | N型式。並離面房展下方的 QR 使硬用新维 <sup>4</sup> tycadmintest ) 使用素填斥<br>#確。對諸輸人 品文王                                    |
| 掃描此處•                                                                                   |                                                                                                    |
|                                                                                         | 2222200122122222                                                                                          |
| <ol> <li>個存備分碼:<br/>第一位無法存取依置。</li> </ol>                                               | 日本学校教教業業業務総済時・広可使用集分満な社会的場所・下列集分                                                                          |
| <ol> <li>個存備份碼:<br/>基一位無法存取故意。<br/>僅現使用一次,證證行</li> </ol>                                | 国家运行政策委員会委員会、公司委員會行進存款定的場所,下列價价<br>运業供存出代減。                                                               |
| <ol> <li>儲存價份碼:<br/>基一位無法存款依置。<br/>僅從使同一次,並讓任<br/>Wai手段,</li> </ol>                     | 国際法式教育委員会報道清沖,应可使用責任適応和应約場所,下列責任<br>法募供存在代稿。<br>74回近2                                                     |
| <ol> <li>留存集份碼:<br/>基一応無法存取故意。<br/>僅於使同一次,注連結5<br/>WS系印L<br/>75maG<br/>50maG</li> </ol> | 国際法認動整要素物證補持・应可使用書分補存款位的場所・下約書分<br>成書供存品代碼。<br>74,回答Z<br>YP)原作<br>2000年1000000000000000000000000000000000 |
| 1. 留存集份碼:<br>基一位無法存款故重。<br>僅從使同一次,並建成<br>WELGL<br>75mBG<br>NXIIIN4                      | 国際法状型数量要素物理消除。应可使用電行適な数位的場所。下列電行<br>委員任存品代達。<br>74,0052<br>YP200FT<br>2Attended                           |

▲此畫面僅第一次登入才會出現,建議您使用電腦螢幕截圖(win + shift + S)將上圖畫面完整截圖留存 (※畫面須包含 QR 圖碼及 10 組備份碼)

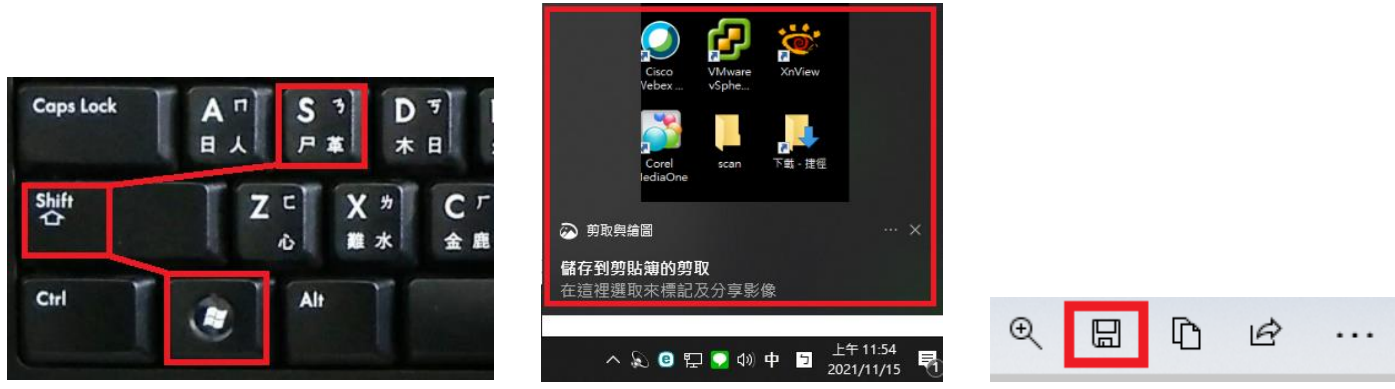

▲按截圖快捷鍵,選取要截圖的範圍,然後記得右下角會跳出小視窗圖示,點選後再點右上存檔

(3)將 Google Authenticator 產生的六位數輸入「符記代碼欄位」中,並按「登入」 ※請先檢查六位數旁邊的圓餅,如果快消失請耐心等它自動產生下一組新的六位數

| 新課 tycadmintest 雙重要素装置性用程式给使用者或户                                                                                         | and the second second se                                                                                                    | and the second second se |
|----------------------------------------------------------------------------------------------------|----------------------------------------------------------------------------------------------------|----------------------------------------------------------------------------------------------------|
| You will need to install a two factor authentication application (Google Authenticator) on<br>your smartphone or tablet. | Authenticator                                                                                                    | + /                                                                                                    |
| 1. 設定應用程式:                                                                                                    |                                                                                                    |                                                                                                    |
| 變影雙重要要整理應用程式。互關出現描下方的 QR 修確用新編『tycadmintest』使用書稱戶。                                                                       | karyowukignal.com                                                                                                    | 6                                                                                                    |
| 如果信赖活变用 Q5 保强,到路触入 <u>此文字</u>                                                                                            | Automatical Science of Concernment of Concernment o |                                                                                                    |
|                                                                                                    | 073 533                                                                                                    | •                                                                                                    |
| <ol> <li>個存備份碼:<br/>其一位無法存款收置,且無法收到費重要編整證碼時,但可使用價份碼存款位的賬戶。下列價份碼<br/>僅得使用一次,總讓從英醫保存此代碼。</li> </ol>                        | OCO Y OC                                                                                                    | ٤                                                                                                    |
| WEASIL         74002           7504G         YP00FF           N000N4         24000000000000000000000000000000000000      | 559 659                                                                                                    |                                                                                                    |
| · 建制到前贴端<br>1. 输入像用模式像生的将記代碼                                                                                             | 107 334                                                                                                    |                                                                                                    |

(4)當您看到這畫面的時候,點選右上「登出」,就完成註冊了!

| Pulse Secure    |                                                 | Loggod-In as: | N BERT | 0 | 2.0 |
|-----------------|-------------------------------------------------|---------------|--------|---|-----|
|                 | Welcome to the Pulse Connect Secure,            |               |        |   | TIT |
|                 | 馬戶編團用程式工作開設                                     |               |        |   |     |
|                 | Pulse                                           | 見当            |        |   |     |
|                 |                                                 |               |        |   |     |
| Copyright © 200 | 11-2021 Pulse Secure, LLC. All rights reserved. |               |        |   |     |
|                 |                                                 |               |        |   |     |
|                 |                                                 |               |        |   | _   |

#### 5.安裝 VPN 軟體 【網址連結】

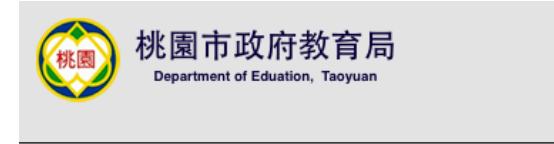

歡迎使用桃園市政府教育局VPN系統

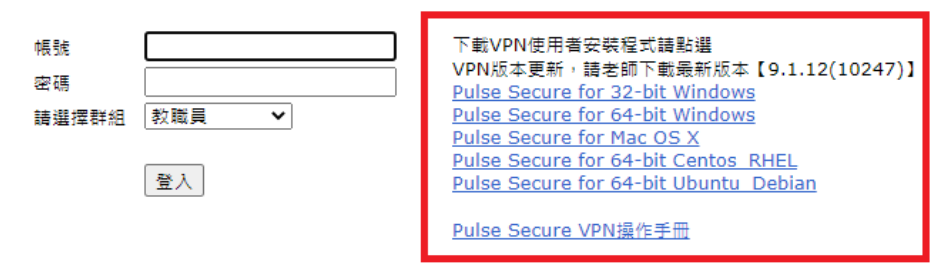

(1)請依電腦作業系統版本之位元選擇適合的 VPN 軟體進行安裝

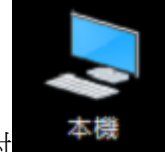

win10:對

圖示(※非捷徑圖示)點選滑鼠右鍵,選擇「內容」,查看位元

macOS(Apple 筆電或電腦專用,下載後直接安裝即可)

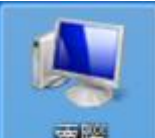

win7:對 圖示(※非捷徑圖示)點選滑鼠右鍵,選擇「內容」,查看位元

※win7只能用舊版 VPN 軟體 (ps-pulse-win-9.1r8.0)

win7\_VPN 軟體 64 位元\_校內載點路徑▼(點右鍵下載,經過解壓縮後可使用) (雲端硬碟 → 共用雲端硬碟 → 福豐國中資訊專區 → 005.桃園市教育局 VPN)

(2)執行 ps-pulse-installer,請跟著安裝指示操作(如果看到 windows 跳出問是否,請按「是」繼續)

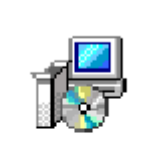

ps-pulse-win-9. 1r12.0-b10247-64bitinstaller

(3)開啟 VPN 軟體( ※Apple 電腦請直接到主畫面找

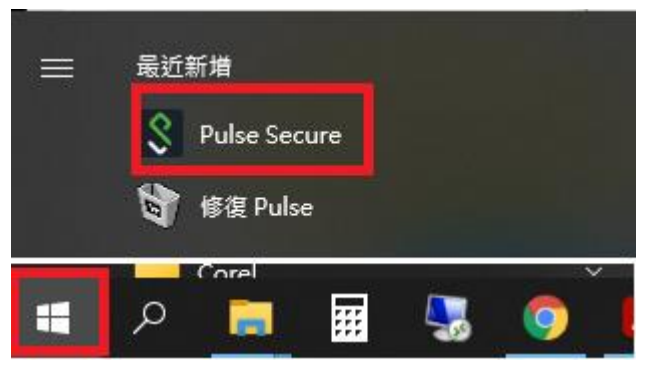

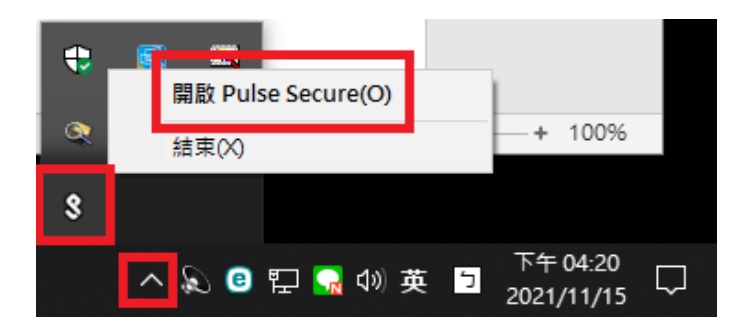

▲windows 方法一

▲windows 方法二

Pulse Secure

ŝ

6.設定連線資訊,然後點「**連線**」

|                            | Secure Secure Se | re -×  |
|----------------------------|----------------------------------------------------------------------------------------------------|--------|
|                            | 檔案(F)   說明(H)                                                                                                    |        |
|                            | 連線                                                                                                    | + / x) |
|                            |                                                                                                    |        |
| 新增連線                       | ×                                                                                                    |        |
| 類型(T):                     |                                                                                                    | _      |
| Policy Secure (UAC) 或 Conn | ect Secure (VPN) 🛛 🗸 🗸                                                                                                    | 泉      |
| 名稱(M):                     |                                                                                                    |        |
| TYC VPN                    | 可自行命名                                                                                                    |        |
| 伺服器 URL(S):                |                                                                                                    |        |
| https://vpn.tyc.edu.tw     |                                                                                                    |        |
| 連線(C) 新                    | 增(A) 取消(N)                                                                                                    | 關閉(C)  |

## 7.進行登入程序 (1)選擇身分

| Secure              | Secure Secure |
|---------------------|---------------|
| 連線至: <b>TYC VPN</b> | 連線至:TYC VPN   |
| 諸選取領域(R):           | 諸選取領域(R):     |
| <mark> 教職員</mark>   | 教職員           |
| 資訊組長                | 資訊組長          |
| 教育局管理員              | 教育局管理員        |
| 教育局工程師              | 教育局工程師        |
| 維護工程師               | 維護工程師         |
| 儲存設定(S)             | 儲存設定(S)       |
| 建線(C) 取消(A)         | 建線(C) 取消(A)   |
| ▲教職員                | ▲資訊組長         |

(2)輸入「**單一認證平台帳密**」

| S Pu | lse Secure                           |      |
|------|--------------------------------------|------|
| 連線至: | : TYC VPN                            |      |
| ?    | 提供下列驗證資料以完成連線。                       |      |
|      | 使用者名稱(U):<br>單一認證平台帳號                |      |
|      | 密碼(P):<br><b>単一認證平台密碼</b><br>儲存設定(S) |      |
|      |                                      | 湭(A) |

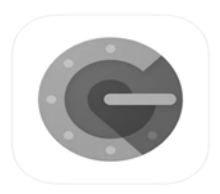

(3)次要符記請輸入 Google Authenticator 顯示的六位數 ※請先檢查六位數旁邊的圓餅,如果快消失請耐心等它自動產生下一組新的六位數

| Secure                                                                   |
|--------------------------------------------------------------------------|
| 連線至:TYC VPN                                                              |
| 2 提供下列驗證資料以完成連線。                                                         |
| 次要使用者名稱(U):                                                              |
| 請輸入 <u>次要符記資訊(T):</u>                                                    |
|                                                                          |
| (4)成功登入之畫面 (※需要使用 VPN 時請開啟 Pulse Secure 進行登入,若不需要使用時請「中 斷連線」)            |
| Pulse Secure     -×                                                      |
| 檔案(F) 說明(H)                                                              |
| ·<br>建線<br>·<br>·<br>·<br>·<br>·<br>·<br>·<br>·<br>·<br>·<br>·<br>·<br>· |
| 伺服器 URL: vpn.tyc.edu.tw<br>狀態: 已連線                                       |
| 遵従性: 符合安全性政策                                                             |
|                                                                          |
| ◎ 2010-2021 by Pulse Secure, LLC<br>保留所有權利                               |

8.VPN 常見問題

Q1.初次登入桃園市 VPN 網頁是不是 QR code 跟 10 組備份碼都要保存? A.建議截圖留存,若換手機(手機號碼沒換)不用填表單申請重置,直接掃 QR code 即可 10 組備份碼是因應忘記帶手機,無法進行手機驗證時使用(每組僅可使用一次,用完就沒了)

Q2.每個公務帳號使用 VPN 可以綁定幾支手機進行認證?

A.只能綁定1張 sim 卡進行手機認證

Q3.VPN 登入密碼錯誤三次會鎖多久?

A.暫時鎖定 10 分鐘,若第二次以上被鎖則會逐步增加鎖定時間, VPN 輸入的帳密為單一認證平台帳 密

Q4.若單一認證平台修改過密碼, VPN 需要多久後才可登入使用? A.單一認證平台密碼修改後請等待 20 分鐘後,再使用新密碼登入 VPN 即可

Q5.什麼情況下需要填表單申請重置 QR code,然後重新登入 VPN 網頁掃 QR code 進行綁定? A.

(1)初次登入 VPN 網頁尚未截圖留存(2)換手機(門號沒換),但又沒留存當初的截圖(3)換手機門號

以上必須「重置」取得新的認證 QRCode(原本在手機上舊的 OTP 驗證要刪掉), VPN 重置認證申請 短網址: <u>https://forms.gle/Go99BsjHjLgta7tf6</u> (請使用福豐國中信箱 @ffjh.tyc.edu.tw 或公務信箱 @ms.tyc.edu.tw 登入填寫申請單)

Q6.明明單一認證平台帳密及次要符記皆正確,可是 VPN 軟體卻無法正常連線?

A.

(1)先確認當下網路是否正常

(2)請至 <u>https://vpn.tyc.edu.tw</u> 下載最新版 VPN 軟體並安裝及設定

(3)將電腦作業系統(windows 或 macOS)升級至最新

## 六、桃園 OIDC (OpenID Connect 的簡稱,供桃園市立學校使用)

※帳密來源 → 教育發展資源入口網 → 單一認證

#### 1.使用須知

(1)登入「單一認證平台」

| 教育公司   | 務單一部 | 忍證授相 | 權平台  |
|--------|------|------|------|
| 系統帳號   |      |      |      |
| 驗證密碼   |      |      |      |
| 2BQH2j | 圖像辨識 |      | 重新產生 |
| 登)     | A C  | 忘記密  | 容碼   |
|        | 申請新帧 | 長號   | Ø    |
| ALR    |      |      | 9    |

#### (2)進入「教育發展資源入口網」

| 単           | 一認證授                                | 權平台      |
|-------------|-------------------------------------|----------|
|             | 辦公室自動化系統 •                          | 文件館・     |
| 頁<br>·33221 | 雲端學務整合系統<br>生親師資訊管理系統               |          |
|             | 教育發展資源入口網                           |          |
|             | 線上填報暨通知系統<br>公務信箱啟用/同步<br>國中小補校學務系統 | ]移出原学校後冉 |
| ED.         | 其他代登系統                              | 系統更新通知   |

(3)看到此畫面就完成桃園 OIDC 帳密自動同步

## (※若單一認證平台修改密碼後請 立即進入教育發展資源入口網完成桃園 OIDC 帳密同步)

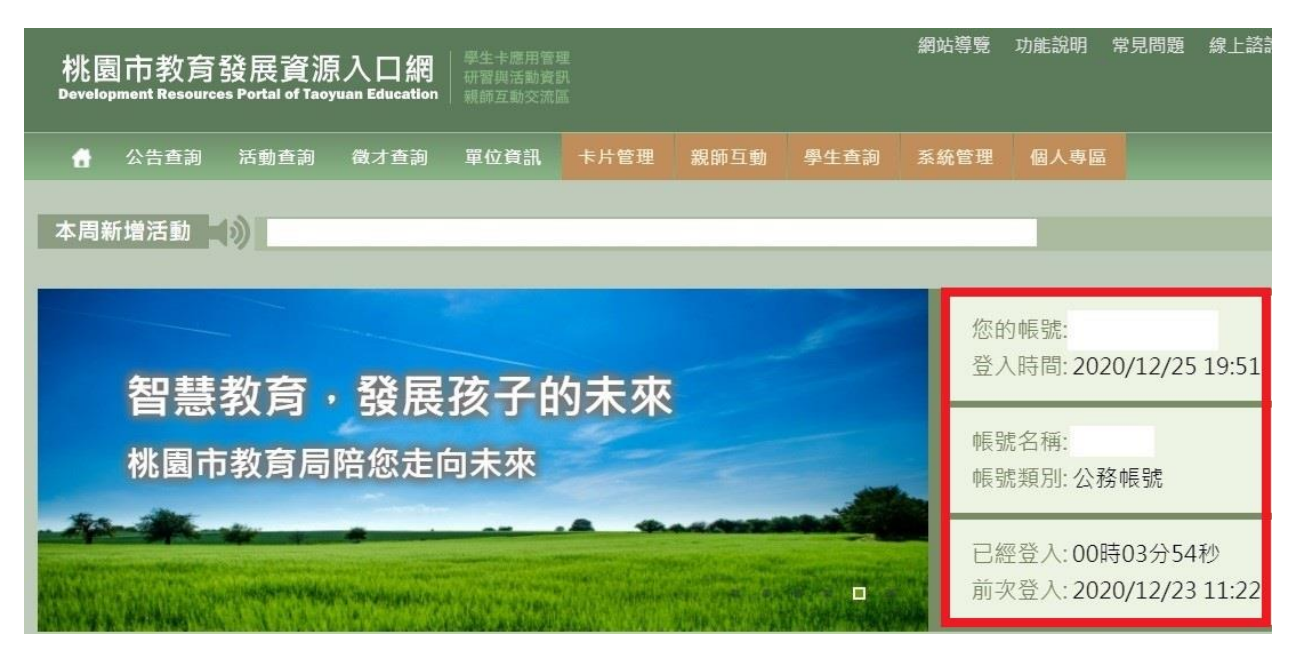

## 只要看到可以「使用縣市帳號登入」的平台都可透過桃園 OIDC 方式登入

2.教育雲【網址連結】

※帳密來源 → 桃園 OIDC → 教育發展資源入口網 → 單一認證

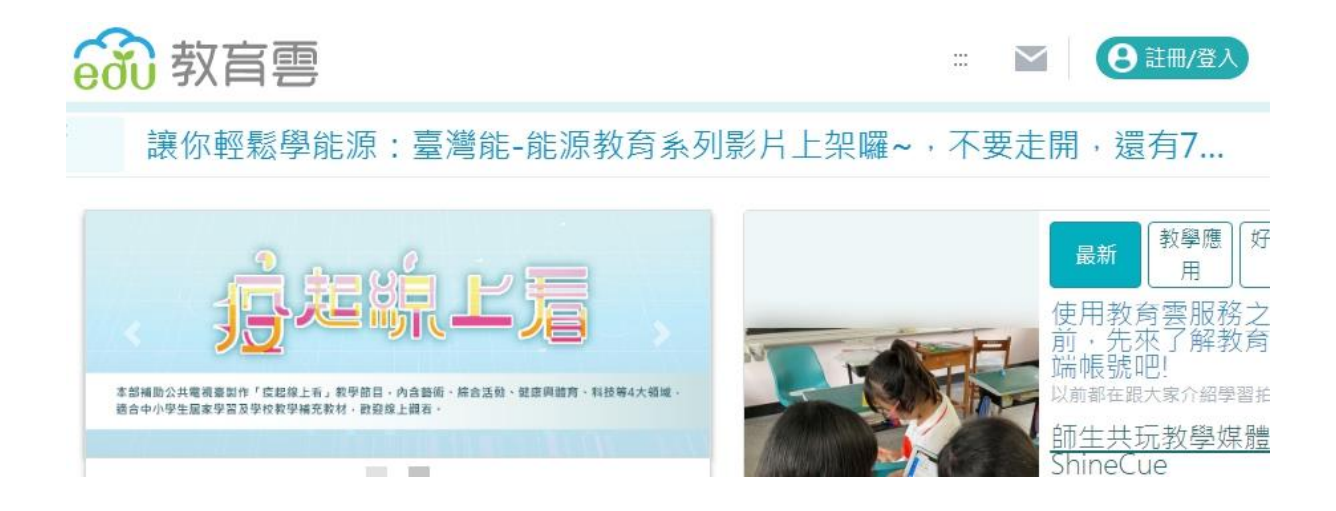

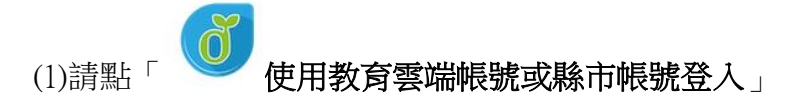

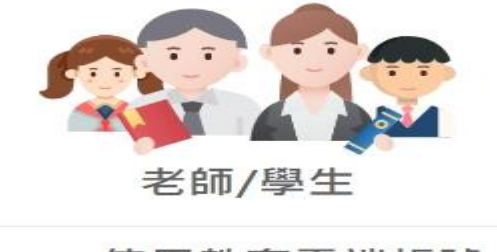

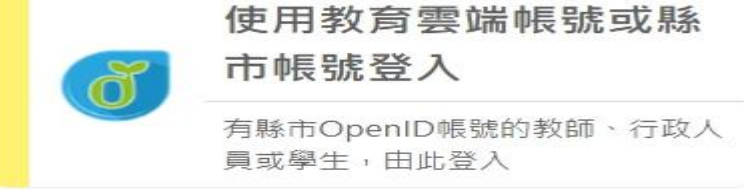

## (2)請點「使用縣市帳號登入」

| 以教育 | 青雲端幅號登入 使用 教育 <mark>套入口網</mark> 所提供的服務 |
|-----|----------------------------------------|
| 1   | 請驗入帳號 @maileduty                       |
| •   | 請輸入密碼                                  |
| -   | 換下一個<br>請給入験證碼                         |
|     |                                        |
|     | 怎記教剪菩喃喉號 忘記教財菩喃後碼                      |
|     | 申請教育雲端帳號                               |

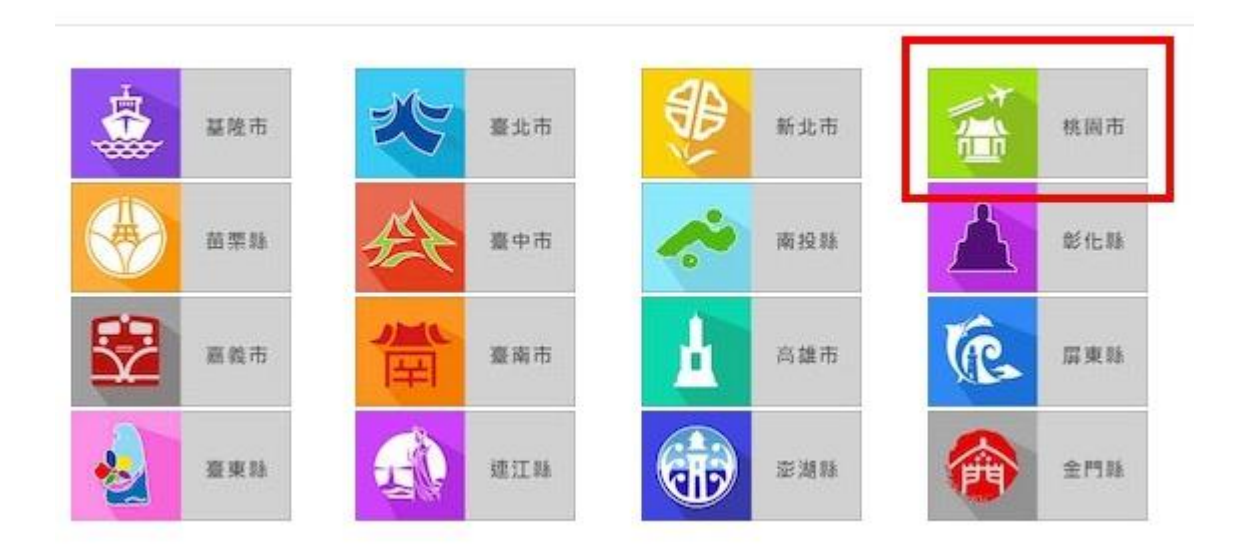

(4)請點「教育人員登入」

| 您的登入身分               | 1 |
|----------------------|---|
| 寄人員登入<br>學生登入        | ſ |
| <b>阿人貝登人</b><br>学生堂人 |   |

### (5)帳密請輸入「單一認證平台帳密」

| 1 | 請輸入公務帳號                    | 單一認證平台帳號 |
|---|----------------------------|----------|
|   | 請輸入密碼                      | 單一認證平台密碼 |
|   | <b>→ → → → → → → → → →</b> | -個       |
|   | 19X                        |          |
| А | 1 50 120 TE                |          |

(6)

未開通教育雲:初次使用會請使用者建立教育雲端帳戶 (1)輸入「**自訂帳號**」,並點「**下一步**」,再輸入「**自訂密碼**」 (2)此建立的教育雲端帳密請另外記,但平常我們<u>直接使用縣市帳號登入</u>就好

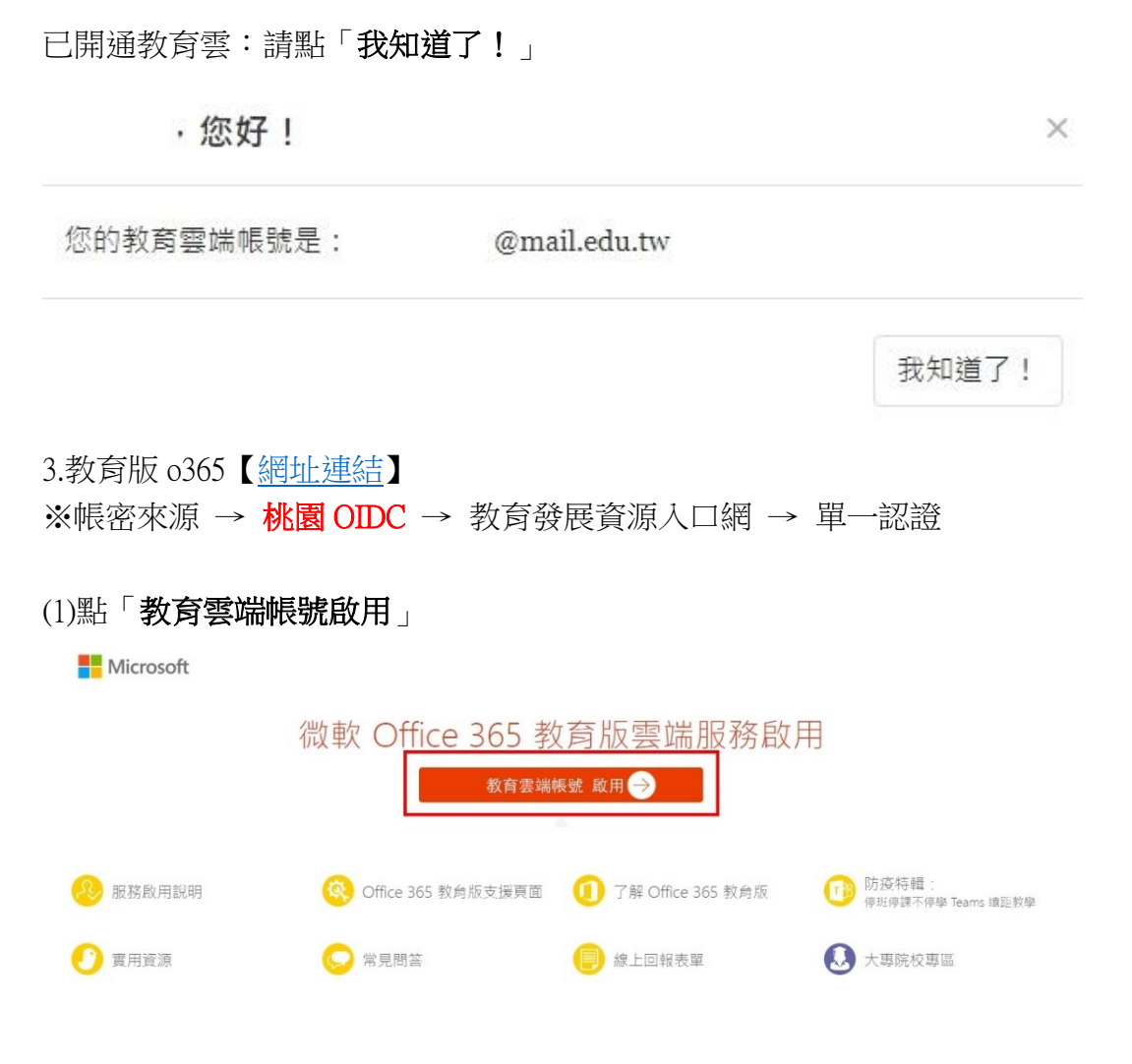

(2)請點「使用縣市帳號登入」

| 以教育 | 育雲端帳號登入使用 微軟Office;                                                             | 365 所提供的服務  |
|-----|---------------------------------------------------------------------------------|-------------|
| 1   | 請輸入帳號                                                                           | @maiLedu.tw |
|     | 請輸入密碼                                                                           |             |
|     | ()<br>()<br>()<br>()<br>()<br>()<br>()<br>()<br>()<br>()<br>()<br>()<br>()<br>( |             |
|     | 登入                                                                              |             |
|     | 忘記教育雲端帳號                                                                        | 忘記教育雲端密碼    |
|     | 申請教育靈端帳號                                                                        | 敗用教育雲端帳號    |
|     | 或                                                                               |             |
|     | 使用縣市帳号                                                                          | 装登入         |

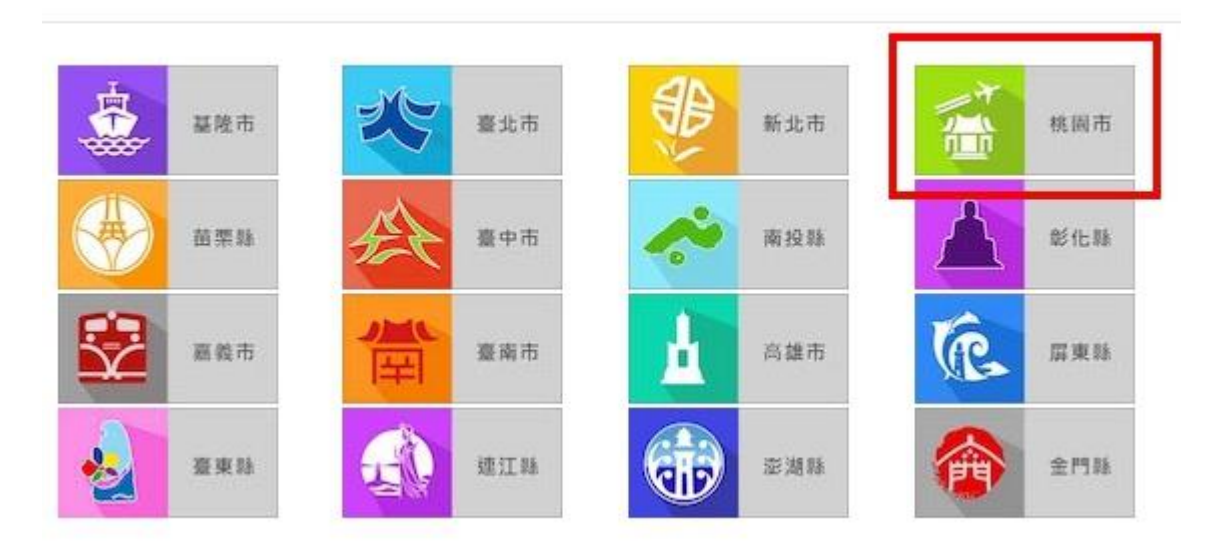

(4)請點「教育人員登入」

| 擇您的登入身分                |
|------------------------|
| 教育人員登入 學生登入            |
| 政 <u></u> 南人員登入   學生登入 |

#### (5)帳密請輸入「單一認證帳密」

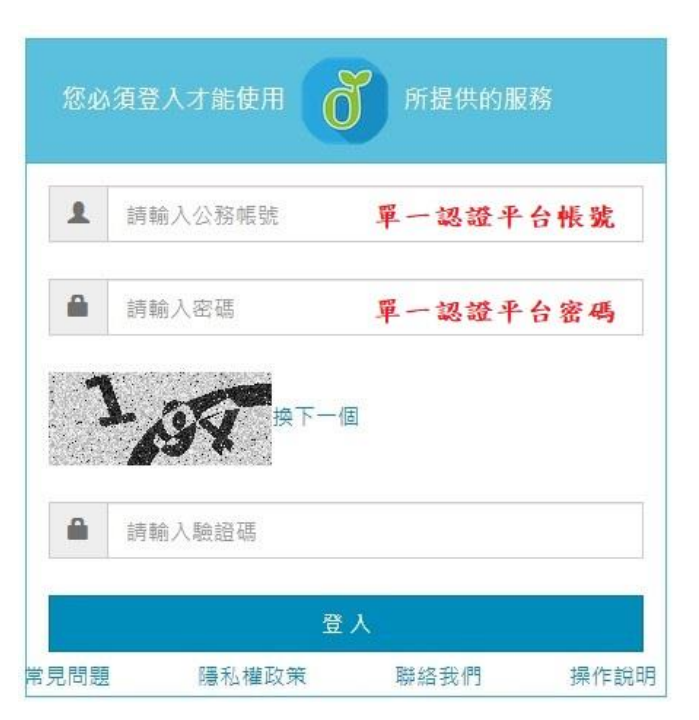

※帳密來源 → 桃園 OIDC → 教育發展資源入口網 → 單一認證

| (1)登入單  | 到一認證授權平台,選                                   | 「常用的連結」                                           | ]                                                                        |                                                                   |
|---------|----------------------------------------------|---------------------------------------------------|--------------------------------------------------------------------------|-------------------------------------------------------------------|
| 個人專區    | - 辦公室自動化系統 →                                 | 文件館▼                                              | 學習專區 → 管理員                                                               | 員專區 ▼ 常用的連結                                                       |
| ▶ 常用的連結 | /常用的連結                                       |                                                   |                                                                          | 任職單位/學校錯誤可                                                        |
|         | 常用的連結                                        |                                                   |                                                                          |                                                                   |
|         | 金字庫 #2##8288                                 |                                                   |                                                                          | (NE) 桃園市兒童網站                                                      |
|         | CNS11643中文標準交換碼全字庫<br>① Office 365<br>桃園0365 | 校園IP封鎖查詢<br>教育部 縣市網路中<br>不當資訊過總防制系<br>教育自味當資訊過減防制 | 桃園市政府教育局VPN系<br>()<br>()<br>()<br>()<br>()<br>()<br>()<br>()<br>()<br>() | <ul> <li>桃園市兒童練站</li> <li>桃園市園小校長遊選条統</li> <li>N-Cloud</li> </ul> |

(2)請點「教育人員登入」

| 請選擇您的登入身分 |      |  |
|-----------|------|--|
| 教育人員登入    | 學生登入 |  |

(3)輸入「單一認證帳密」

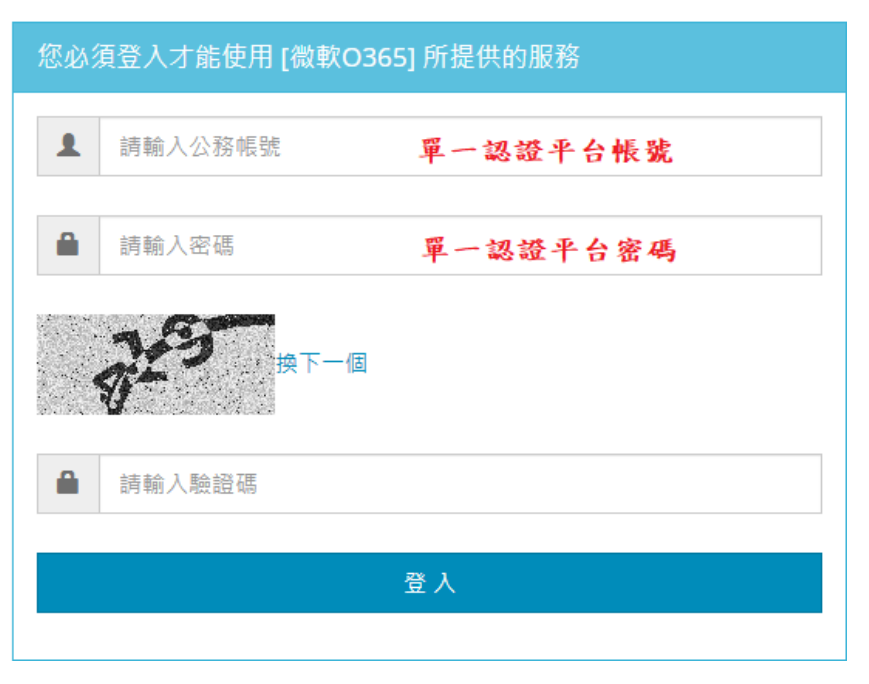